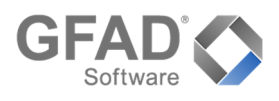

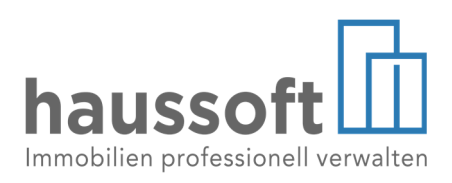

## Der Zahlungsmanager

Der Zahlungsmanager des haussoft Rechnungseingangsbuches steuert alle Zahlungsvorschläge und -freigaben bzw. übergibt anschließend die Zahlungen an den Zahlungsverkehr und verbucht Gut- und Lastschriften direkt in der Buchhaltung.

Die Zahlungsvorschläge sind dabei ein wesentliches Merkmal des Zahlungsmanagers. Diese fassen nach einer Selektion Ihrer Wahl die fälligen Überweisungen und Lastschriften für die Freigabe und Ausführung zusammen. Jeder Zahlungsvorgang kann jeweils nur in einem Zahlungsvorschlag verarbeitet werden. Hierdurch ist die gleichzeitige Verarbeitung mehrerer Rechnungsbelege problemlos möglich, ohne dass dieses zu Doppelzahlungen führt. Ebenso können alle in einem Zahlungsvorschlag zusammen ausgeführten Zahlungsvorgänge unkompliziert in ihrer Gesamtheit zurückgesetzt werden.

Jeder Zahlungsvorgang muss explizit freigegeben werden. Diese Freigabeanforderung kann an einen bestimmten Mitarbeiter oder an alle zur **Zahlungsfreigabe** Berechtigten weitergegeben werden. Durch die mögliche Trennung von Erstellung des Zahlungsvorschlags, der Zahlungsfreigabe und der Zahlungsübergabe kann einfach ein Vier-Augen-Prinzip etabliert werden. Wenn gewünscht, können mehrere Zahlungsvorschläge vom Freigebenden auch in einem Rutsch zur Zahlung angewiesen werden.

Die **Zahlungsübergabe** transferiert die freigegebenen Überweisungen unter Berücksichtigung von Skonti und Zahlungszielen in den Zahlungsverkehr und erstellt für Gutschriften und Lastschriften die entsprechenden Buchungen. Sowohl bei der Freigabe als auch der Zahlungsausführung kann vorab der Liquiditätssaldo jedes einzelnen Bankkontos geprüft werden.

Durch die optionale Möglichkeit, bereits ausgeführte Zahlungen vollständig **zurücksetzen** zu können, wird im Fehlerfall der Arbeitsablauf nachhaltig vereinfacht.

# Die Einstellungen

Für die Funktionsweise des Zahlungsmanagers wurden in den Einstellungen des Rechnungseingangsbuches zwei weitere Optionen hinzugefügt.

Die erste Option betrifft die automatische Überprüfung, ob freigegebene Zahlungen vorhanden, jedoch noch nicht in einem Zahlungsvorschlag enthalten sind. Bei Aktivierung erfolgt beim Start des Zahlungsmanagers die Abfrage, ob diese Zahlungen in einen neuen Zahlungsvorschlag übernommen werden sollen. Zusätzlich kann definiert werden, in welchem Zeitraum diese Überprüfung erfolgen soll.

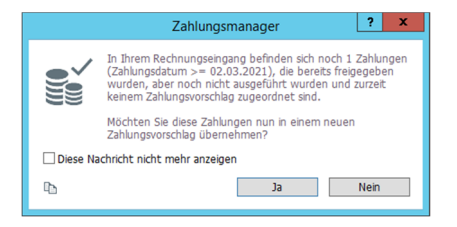

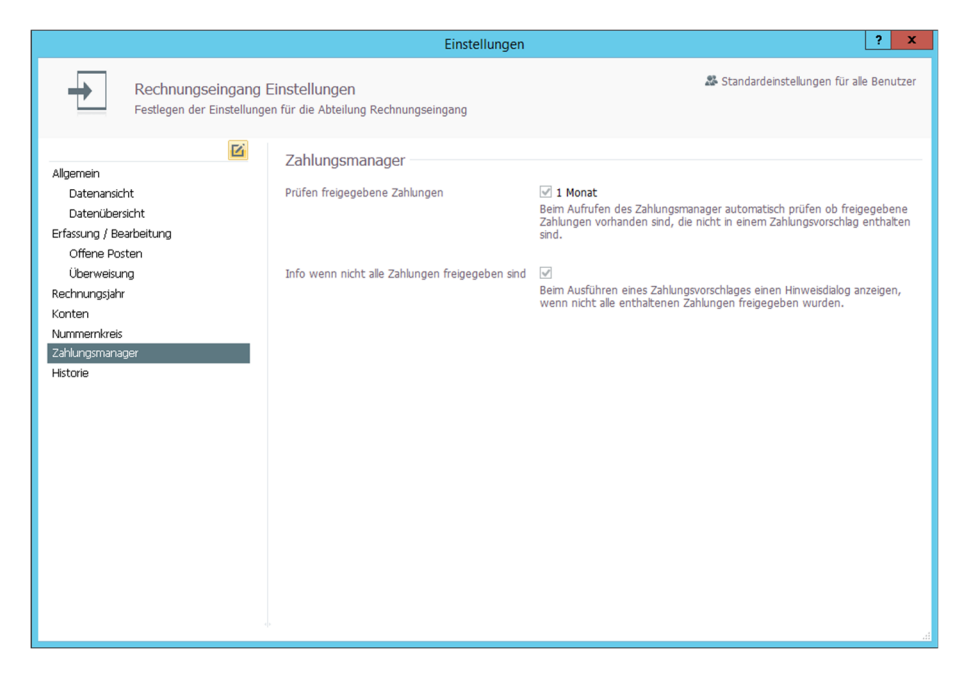

Bereits freigegebene Zahlungen können sowohl aus der Freigabe direkt bei der Erfassung resultieren als auch das Ergebnis der Freigabe aus einem Reparaturauftrag sein. Speziell bei erstmaliger Anwendung des Zahlungsmanagers können diverse freigegebene Zahlungen im System sein, die aus der Vorgängerfunktionalität resultieren.

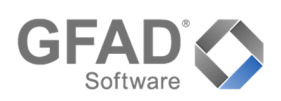

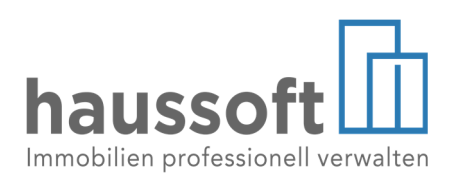

|         | Zahlungsmanager ? ×                                                                                                    |  |  |  |  |  |  |  |  |  |
|---------|----------------------------------------------------------------------------------------------------|--|--|--|--|--|--|--|--|--|
| (j)     | In dem Zahlungsvorschlag "Alle Zahlungen   01.01.2020 -<br>31.01.2021" sind 7 Zahlungen enthalten, die noch nicht<br>freigegeben wurden.                                                                         |  |  |  |  |  |  |  |  |  |
|         | Wenn Sie mit der Ausführung fortfahren, werden nur die<br>freigegebenen Zahlungen ausgeführt. Der Rest der Zahlungen<br>bleibt zur Ausführung offen und kann zu einem späteren<br>Zeitpunkt durchgeführt werden. |  |  |  |  |  |  |  |  |  |
|         | Möchten Sie mit der Ausführung fortfahren?                                                                                                    |  |  |  |  |  |  |  |  |  |
| Diese N | achricht nicht mehr anzeigen                                                                                                    |  |  |  |  |  |  |  |  |  |
| ъ       | Ja Nein                                                                                                    |  |  |  |  |  |  |  |  |  |

In einer zweiten Einstellung kann festgelegt werden, ob haussoft® bei der Ausführung der Zahlungsübergabe über noch nicht freigegebene Zahlungen informieren soll. Dieser Zustand kann eintreten, wenn Zahlungen bei der Freigabe aufgrund von fehlerhafter Bankverbindung und/oder gesperrtem Sach- bzw. Bankkonto übersprungen werden. Auch können Zahlungen manuell abgewählt worden sein. In diesem Fall fragt ein Dialogfenster nach, ob die Ausführung fortgeführt werden soll.

## Die Zahlungsvorschläge

Die Zahlungsvorschläge sind Zusammenstellungen von Überweisungen, Lastschriften und Gutschriften, welche nach speziellen Selektionskriterien ausgewählt worden sind. Diese Auswahl erfolgt in einem ersten Schritt durch die Neuanlage von Zahlungsvorschlägen über die Schaltfläche **[+ Zahlungsvorschlag erstellen]**.

Die Zahlungsvorschläge werden dabei dauerhaft gespeichert. Dabei ist zu beachten, dass eine Überweisung bzw. Lastschrift oder Gutschrift sich jeweils nur in einem Zahlungsvorschlag befinden kann. Durch diese Verfahrensweise ist sichergestellt, dass keine doppelten Zahlungen oder Buchungen vorgenommen werden.

Wurde ein Zahllauf erstellt, kann dieser nachträglich verändert werden. Zahlungsvorgänge können aus einem Vorschlag wieder entfernt oder weitere Zahlungen hinzugefügt werden. Auch das Löschen des Vorschlags ist möglich.

|                                    |                           | Zahlungsmanager                                            | . ^   |
|------------------------------------|---------------------------|------------------------------------------------------------|-------|
|                                    |                           | 🛨 Zahlungsvorschlag erstellen 😰 🗊 Zahlungen hinzufügen া 🖶 | ≡ †I  |
| 7-11                               | Name                      | Erstellt am Überweisungen Lastschriften Gutschriften Ges   | perrt |
| Zaniungsvorscniage                 | Musterzahlungsvorschlag 1 | 03.03.2021 241,35 € 3.600,05 € 280,00 €                    |       |
|                                    | Musterzahlungsvorschlag 2 | 03.03.2021 134,35 € 280,00 €                               |       |
|                                    | Musterzahlungsvorschlag 3 | 03.03.2021 599,25 € 357,60 €                               |       |
| Zahlungsvorschläge<br>zur Freigabe |                           |                                                            |       |
| Zahlungsvorschläge<br>zur Zahlung  |                           |                                                            |       |
| €                                  |                           |                                                            |       |
| Ausgeführte                        |                           |                                                            |       |
| Zahlungsvorschläge                 |                           |                                                            |       |
|                                    |                           |                                                            |       |
|                                    |                           |                                                            |       |
|                                    |                           |                                                            |       |
|                                    |                           |                                                            |       |
|                                    |                           |                                                            |       |
|                                    |                           |                                                            |       |
|                                    |                           |                                                            |       |
|                                    |                           |                                                            |       |
|                                    |                           |                                                            |       |
|                                    |                           |                                                            |       |

Wird ein neuer Zahlungsvorschlag erstellt, gelangt der Anwender zunächst in die Bearbeitungsebene, in welcher die gewünschte Selektion der Zahlungen für den zu erstellenden Zahlungsvorschlag getroffen werden kann. Neben dem Zahlungstyp kann an dieser Stelle nach Datum, Mandanten, Verwaltungsobjekten, Kreditoren und/oder anderem ausgewählt werden.

| Zahlungstyp          | <ul> <li>✓ Überweisungen</li> <li>✓ Lastschriften</li> <li>✓ Gutschriften</li> </ul> | Letter 1 |   |
|----------------------|--------------------------------------------------------------------------------------|----------|---|
| Zahldatum            | •                                                                                    | bis      | • |
| Mandant              |                                                                                      |          |   |
| Nummernkreis         |                                                                                      | bis      |   |
| Verwaltungsobjekt    | •                                                                                    | bis      | • |
| Kreditor             |                                                                                      |          |   |
| Rechnungsmonat       | :                                                                                    | bis      | : |
| Rechnungsnr.         |                                                                                      | bis      |   |
| Globale Rechnungsnr. |                                                                                      | bis      |   |
| UE-Kennzeichen       | •                                                                                    | bis      | • |

Nach abgeschlossener Selektion, gelangt man über die Schaltfläche **[Ermitteln]** zu einer Auflistung aller in Frage kommender Belege.

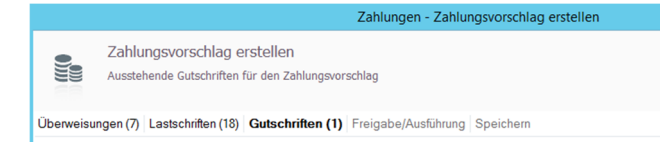

Die haussoft<sup>®</sup> nimmt eine automatische Gruppierung nach Überweisungen, Lastschriften und Gutschriften vor, zwischen denen man über die Schaltflächen **[Weiter]** und **[Zurück]** wechseln kann.

Neben der Summe der einzelnen Vorgänge und der jeweiligen Anzahl, enthalten alle drei Ansichten der Vorgänge alle wichtigen Informationen zu den im Zahlungsvorschlag enthaltenen Belegen.

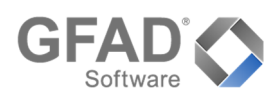

Freigabe/Ausführung Speichern

durch folgenden Mitarbeiter

Verwalter, Kim

O durch alle berechtigten Mitarbeiter

durch alle berechtigten Mitarbeiter
 o durch folgenden Mitarbeiter
 Verwalter, Kim

haussoft

In diesen Auflistungen kann eine abschließende Auswahl der Belege getroffen werden, die im Zahlungsvorschlag berücksichtigt werden sollen.

Neben der Möglichkeit die Daten der jeweiligen Rechnung anzuzeigen und der An- und Abwahl aller Belege, kann auch eine individuelle Aus-

🗟 🖹 Rechnung anzeigen 🗵 🗆 🔳 🕇

wahl der angezeigten Spalten sowie eine Sortierung im rechten oberen Bereich der Dialogfensters durch den Anwender vorgenommen werden.

Legen Sie nachfolgend fest, durch welchen Mitarbeiter die Freigabe der Zahlungen veranlasst bzw. gesetzt werden kann.

Legen Sie nachfolgend fest, durch welchen Mitarbeiter die Ausführung (Erstellung der ZV-Überweisungen und der Last-/Gutschriftbuchungen) der freigebenden Zahlungen veranlasst werden kann.

|      |                   |                                  |                             |                 | Zahlu    | ıngen - Zahlung   | svorschlag e | erstellen |          |                 |                  | ?        | x   |
|------|-------------------|----------------------------------|-----------------------------|-----------------|----------|-------------------|--------------|-----------|----------|-----------------|------------------|----------|-----|
| Ühen | Zahlur<br>Aussteh | ngsvorschlag<br>ende Lastschrift | ) ersteller<br>en für den : | N<br>Zahlungsvo | rschlag  | he/Ausführung (   | Speichern    |           |          |                 |                  |          |     |
| Oben | weisungen (s)     | Lastschinten                     | (10) Guia                   | ienniteri (1)   | Treiga   | Depressioning 1   | perenenn     |           |          |                 |                  |          | _   |
|      |                   |                                  |                             |                 |          |                   |              |           |          | 🖹 Rechnu        | ing anzeigen 🛛 🖂 |          | †‡  |
|      | globale Belegnr.  | Nummernkreis                     | Objekt                      | Kreditor        |          |                   | Zahldatum    | Betrag    | Belegnr. | Rechnungsdatum  | Rechnungsnr.     | Auftrage | ır. |
| •    | 99000004          | ZZKON                            | ZZKON                       | 9900002         | GASAG    | Berliner Gaswerk  | 15.05.2020   | 245,60 €  | 00000002 | 02.05.2020      | GAS-15000321     |          |     |
| -    | 99000005          | ZZKON                            | ZZKON                       | 9900002         | GASAG    | Berliner Gaswerk  | 01.12.2020   | 365,00€   | 00000003 | 02.05.2020      | GAS-15000321     |          |     |
| ✓    | 99000005          | ZZKON                            | ZZKON                       | 9900002         | GASAG    | Berliner Gaswerk  | 01.02.2021   | 365,00€   | 0000003  | 02.05.2020      | GAS-15000321     |          |     |
| -    | 99000005          | ZZKON                            | ZZKON                       | 9900002         | GASAG    | Berliner Gaswerk  | 01.10.2020   | 365,00€   | 0000003  | 02.05.2020      | GAS-15000321     |          |     |
| ✓    | 99000005          | ZZKON                            | ZZKON                       | 9900002         | GASAG    | Berliner Gaswerk  | 01.06.2020   | 365,00€   | 0000003  | 02.05.2020      | GAS-15000321     |          |     |
| -    | 99000005          | ZZKON                            | ZZKON                       | 9900002         | GASAG    | Berliner Gaswerk  | 01.08.2020   | 365,00€   | 0000003  | 02.05.2020      | GAS-15000321     |          |     |
| -    | 99000006          | ZZKON                            | ZZ01MIET                    | 9900009         | Berliner | Wasserbetriebe    | 25.02.2020   | 112,00€   | 00000004 | 12.02.2020      | ABW-2014-123     |          |     |
| -    | 99000007          | ZZKON                            | ZZ01MIET                    | 9900009         | Berliner | Wasserbetriebe    | 15.09.2020   | 112,00€   | 00000005 | 12.02.2020      | ABW-2014-123     |          |     |
| -    | 99000007          | ZZKON                            | ZZ01MIET                    | 9900009         | Berliner | Wasserbetriebe    | 15.11.2020   | 112,00€   | 00000005 | 12.02.2020      | ABW-2014-123     |          |     |
| -    | 99000007          | ZZKON                            | ZZ01MIET                    | 9900009         | Berliner | Wasserbetriebe    | 15.07.2020   | 112,00€   | 00000005 | 12.02.2020      | ABW-2014-123     |          |     |
| -    | 99000007          | ZZKON                            | ZZ01MIET                    | 9900009         | Berliner | Wasserbetriebe    | 15.03.2020   | 112,00€   | 00000005 | 12.02.2020      | ABW-2014-123     |          |     |
| -    | 99000007          | ZZKON                            | ZZ01MIET                    | 9900009         | Berliner | Wasserbetriebe    | 15.05.2020   | 112,00€   | 00000005 | 12.02.2020      | ABW-2014-123     |          |     |
| -    | 99000009          | ZZKON                            | ZZ01MIET                    | 9900003         | OTIS Gr  | mbH & Co. OHG     | 05.06.2020   | 280,00 €  | 00000007 | 19.06.2020      | Re-2015-1045     |          |     |
| -    | 99000010          | ZZKON                            | ZZ01MIET                    | 9900011         | Finanzar | nt Charlottenburg | 30.06.2023   | 243,01€   | 00000008 | 22.06.2020      | FAC-2015-2019    |          |     |
| -    | 99000010          | ZZKON                            | ZZ01MIET                    | 9900011         | Finanzar | nt Charlottenburg | 30.06.2024   | 243,01€   | 00000008 | 22.06.2020      | FAC-2015-2019    |          |     |
| ~    | 99000010          | ZZKON                            | ZZ01MIET                    | 9900011         | Finanzar | nt Charlottenburg | 30.06.2022   | 243,01€   | 00000008 | 22.06.2020      | FAC-2015-2019    |          |     |
| -    | 99000010          | ZZKON                            | ZZ01MIET                    | 9900011         | Finanzar | nt Charlottenburg | 30.06.2020   | 243,01€   | 00000008 | 22.06.2020      | FAC-2015-2019    |          |     |
| ✓    | 99000010          | ZZKON                            | ZZ01MIET                    | 9900011         | Finanzar | nt Charlottenburg | 30.06.2021   | 243,01€   | 0000008  | 22.06.2020      | FAC-2015-2019    |          |     |
|      |                   |                                  |                             |                 |          |                   |              |           |          | Summe Lastschri | ften             | 4.237,6  | 55€ |
|      |                   |                                  |                             |                 |          |                   |              |           |          | < Zurück        | <u>W</u> eiter > | Abbrech  | ien |

Nach getroffener Auswahl aller benötigten Belege, besteht im nächsten Schritt **[Frei-gabe/Ausführung]** die Möglichkeit, die weitere Bearbeitung des erstellten Zahlungsvorschlags in Form von Freigabe und/oder Ausführung der Zahlungen festzulegen. Dabei kann abweichend von der Voreinstellung **[durch alle berechtigten Mitarbeiter]** jeweils auch nur ein bestimmter Mitarbeiter ausgewählt werden.

Diese Bestimmung führt dazu, dass sowohl Zahlungsfreigabe als auch Zahlungsausführung nur bei dem oder den berechtigten Mitarbeiter(n) angezeigt werden. Alle anderen Anwender erhalten keinen Zugriff auf den Zahlungsvorschlag.

Im abschließenden Arbeitsschritt **[Speichern]** kann der Zahlungsvorschlag benannt, mit einer Bemerkung und dem erstellenden Mitarbeiter versehen werden. Zudem kann der Zahlungsvorschlag vorab gesperrt werden. Die Sperre führt dazu, dass zunächst keine weitere Verarbeitung zu dem Zahlungsvorschlag möglich ist. Diese Möglichkeit ist zum Beispiel dann zu wählen, wenn noch eine weitere Bearbeitung der Zusammenstellung vorgenommen werden soll, ohne dass ein anderer Anwender die Möglichkeit hat, die Zahlungen freizugeben.

Nach Überprüfung der im unteren Teil aufgeführten Zusammenfassung aller berücksichtigten Belege, kann das Erstellen des Zahlungsvorschlags über die Schaltfläche **[Ausführen]** abgeschlossen werden.

|                                                                                                    | Zahlungen                                                                       | - Zahlungsvo                   | orschlag | erstellen                             |                    | ? X       |
|----------------------------------------------------------------------------------------------------|---------------------------------------------------------------------------------|--------------------------------|----------|---------------------------------------|--------------------|-----------|
| Zahlungsvorschlag erstellen<br>Zahlungsvorschlag speichern<br>Lastschriften (2) Freigabe/Ausführung Speichern |                                                                                 |                                |          |                                       |                    |           |
|                                                                                                    | Name C<br>Bemerkung<br>Erstellt von<br>Gesperrt<br>Zusammenfassun<br>Rechnungen | Musterzahlun<br>Verwalter, Kii | n<br>2   | 0.00.6                                | r<br>v             |           |
|                                                                                                    | Lastschriften<br>Gutschriften<br>Gesamt                                         |                                | 2        | 357,60 €<br>0,00 €<br><b>357,60 €</b> |                    |           |
|                                                                                                    |                                                                                 |                                |          |                                       | < Zurück Ausführen | Abbrechen |

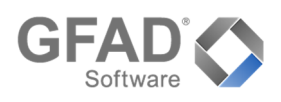

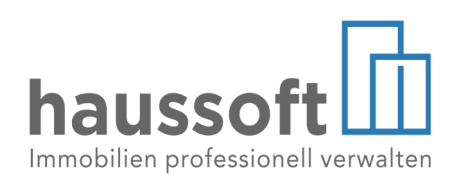

### Die Zahlungsfreigabe

In der Übersicht **[Zahlungsvorschläge zur Freigabe]** werden alle bereits vorhandenen Zahlungsvorschläge aufgelistet, zu denen noch eine Freigabe notwendig ist. Dazu selektiert der Anwender diese einzeln oder mehrere zusammen. Nach erfolgter Auswahl aller freizugebenden Zahlungsvorschläge, können diese über die Schaltfläche **[Freigeben]** im unteren rechten Bereich weiterbearbeitet werden.

Zunächst durchlaufen alle Belege verschiedene Prüfungen.

|                                                                                                    |                                                                                    | Zahlungsmanager                                                            |                                                             |                                                            |        | ×                                                            |
|----------------------------------------------------------------------------------------------------|------------------------------------------------------------------------------------|----------------------------------------------------------------------------|-------------------------------------------------------------|------------------------------------------------------------|--------|--------------------------------------------------------------|
| Cahlungsvorschläge<br>Zahlungsvorschläge<br>Zahlungsvorschläge<br>Zahlungsvorschläge<br>Laugeführte<br>Zahlungsvorschläge | Name Musterzahlungsvorschlag 1 Musterzahlungsvorschlag 2 Musterzahlungsvorschlag 3 | Überweisungen (offen)<br>241,35 €<br>134,35 €<br>599,25 €                  | Lastschriften (offen)<br>3.600,05 €<br>280,00 €<br>357,60 € | Zahlu<br>Gutschrften (offen)<br>280,00 €                   | ngen 🖻 | Stell von<br>Verwalter, Km<br>Verwalter, Km<br>Verwalter, Km |
|                                                                                                    | Freigeben (1 Zahlungsvorschlag ausgewählt)                                         |                                                                            |                                                             |                                                            |        |                                                              |
|                                                                                                    | offe<br>Überweisungen 1<br>Lastschriften 15<br>Gutschriften 1<br>Gesamt            | en zur Freigabe<br>241,35 €<br>3.600,05 €<br>280,00 €<br><b>4.121,40 €</b> | bereits<br>0<br>0<br>0                                      | freigegeben<br>0,00 €<br>0,00 €<br>0,00 €<br><b>0,00 €</b> |        | Freigeben                                                    |

|            |                                            |                                                          |                                                        |                            | Reparaturzahlungen                                                                      |                |               |                    |                | ? ×                     |
|------------|--------------------------------------------|----------------------------------------------------------|--------------------------------------------------------|----------------------------|-----------------------------------------------------------------------------------------|----------------|---------------|--------------------|----------------|-------------------------|
| 7          | Folgende Za<br>der Abteilun<br>Wechseln Si | ahlungen können<br>1g "Reparaturen"<br>1e gegebenenfalls | nicht in der Abt<br>erfolgen kann.<br>in die Abteilung | eilung "Rech<br>"Reparatur | nnungseingang" freigegeben werden, da sie<br>en" und geben Sie dort die Zahlungen frei. | h diese auf Ri | eparaturauftr | äge beziehen und ( | eine entspre   | echende Freigabe nur ir |
|            |                                            |                                                          |                                                        |                            |                                                                                         |                |               |                    |                | 🖹 Rechnung anzeigen     |
| Auftragnr. | тур                                        | globale Belegnr.                                         | Nummernkreis                                           | Objekt                     | Kreditor                                                                                | Zahlungsziel   | Betrag        | Rechnungsdatum     | Belegnr.       | Rechnungsnr.            |
| RA000216   | berweisung                                 | 00001437                                                 | JAK_0001                                               | JAK_0001                   | 7000001   Firma Elektriker GmbH   Zeile 2                                               | 19.11.2020     | 2.000,00€     | 20.10.2020         | 20200003       | 4545                    |
| tA000139   | berweisung                                 | 00001551                                                 | JAK_0001                                               | JAK_0001                   | 700002   Dienstleistungs GmbH                                                           | 31.03.2021     | 1,00€         | 11.03.2021         | 20210009       | 4                       |
|            |                                            |                                                          |                                                        |                            |                                                                                         |                |               |                    |                |                         |
|            |                                            |                                                          |                                                        |                            |                                                                                         |                |               |                    | <u>W</u> eiter | Abbrechen               |

Wenn Reparaturaufträge mit Rechnungen verknüpft sind und in der Freigabeeinstellung des Reparaturenmanagements bestimmt wurde, dass die Freigabe der Zahlungen im Reparaturauftrag erfolgen soll, so wird geprüft, ob diese Zahlungen explizit dort freigegeben wurden. Sollte dies nicht der Fall sein, werden die Zahlungsvorgänge mit der Aufforderung aufgelistet, die Freigabe dort entsprechend einzuholen. Bei Klick auf die Schaltfläche **[Weiter]** werden diese Zahlungsvorgänge dann in der Freigabe übersprungen.

Anschließend erfolgt eine Prüfung, ob in den zugrundeliegenden Zahlungen gesperrte Kreditoren, Sachkonten oder Bankkonten angesprochen werden. Auch diese werden gegebenenfalls aufgelistet und können für die Freigabe übersprungen werden.

Soll diese Prüfung unterbleiben, kann der Prüfvorgang über das Dropdown-Menü der Schalt-

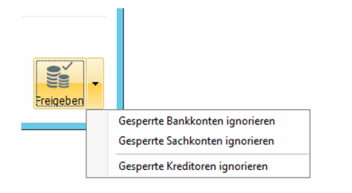

fläche **[Freigeben]** für jeden dieser Fälle unterbunden werden.

|                      |                                                      | Fehler                                                                              | ? X               |
|----------------------|------------------------------------------------------|-------------------------------------------------------------------------------------|-------------------|
| $\underline{\wedge}$ | Beim Ermitteln der erforderlichen Verarbeitungsdaten | wurde 1 Fehler gefunden. Bitte prüfen Sie den Fehler und wiederholen Sie dann die V | erarbeitung.      |
|                      |                                                      | 🖹 Re                                                                                | chnung anzeigen   |
| globale Belegi       | Nr. Objekt Kreditor Zahlung-Lfn Zahldatum Zah        | ibetrag Meldung                                                                     |                   |
| 00001255             | JAK_0001 550001                                      | Für das Verwaltungsobjekt "JAK_0001" wurde keine Bankverbindung gefunde             | n.                |
|                      |                                                      |                                                                                     | -                 |
|                      |                                                      |                                                                                     |                   |
|                      |                                                      |                                                                                     |                   |
|                      |                                                      |                                                                                     |                   |
|                      |                                                      |                                                                                     |                   |
|                      |                                                      |                                                                                     |                   |
|                      |                                                      |                                                                                     |                   |
|                      |                                                      |                                                                                     |                   |
|                      | F                                                    | ehlerhafte Zahlungen/Rechnungen übergehen                                           | <u>A</u> bbrechen |
|                      | T                                                    | ehlerhafte Zahlungen/Rechnungen übergehen                                           | Abbrechen         |

Anschließend werden alle den Zahlungsvorschlägen zugrunde liegenden Belege zur abschließenden Selektion und Überprüfung aufgelistet. Die haussoft<sup>®</sup> nimmt an dieser Stelle ebenfalls eine automatische Gruppierung nach Überweisungen, Lastschriften und Gutschriften vor, zwischen denen der Anwender über die Schaltflächen **[Weiter]** und **[Zurück]** wechseln kann.

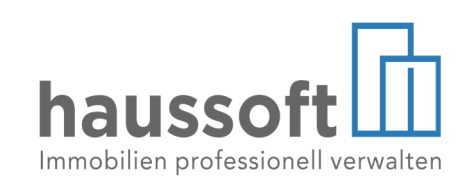

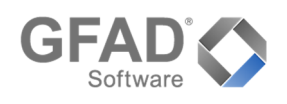

Optional kann in der Übersicht der [**Überweisungen**] eine Berechnung der Banksalden der einzelnen Bankkonten erfolgen, um die Bankbestände zu überprüfen. Über die Schaltfläche

[Banksalden berechnen] werden die Banksalden unter Berücksichtigung bereits bestehender, jedoch noch nicht verarbeiteter, ZV-Sätze dargestellt.

Dabei ist zu beachten, dass die Berechnung der Liquiditätssalden in umfangreichen Buchungsbeständen einige Minuten in Anspruch nehmen kann. Nach Abschluss der Berechnung werden die Salden ins Verhältnis zu den vorbereiteten Überweisun-

|                      |                                         |                                     | Zahlungen freigel                  | ben                |                       |                   |                                        | x                                    |
|----------------------|-----------------------------------------|-------------------------------------|------------------------------------|--------------------|-----------------------|-------------------|----------------------------------------|--------------------------------------|
|                      | Zahlungen freige<br>Ausstehende Überwei | eben<br>isungen zur Freigabe für de | n Zahlungsverkehr                  |                    |                       |                   |                                        |                                      |
| Rechnunge            | n Überweisungen                         | Lastschriften Freigeben             | / Drucken                          |                    |                       |                   |                                        |                                      |
| Bankkonten<br>DE9410 | für Überweisungen                       | 599,25 €<br>599,25 €                | ☐ IBAN<br>✓ DE94100700001234567890 | BIC<br>DEUTDEBBXXX | Bank<br>Deutsche Bank | Anzahl B<br>1 599 | Banksalden berechn<br>letrag<br>,,25 € | en ⊻ †↓<br>Banksaldo<br>213.409,70 € |
|                      |                                         |                                     | 1 Überwelsung                      |                    |                       | Gesa              | amtbetrag                              | 599,25€                              |
|                      |                                         |                                     |                                    |                    |                       | < Zurück          | Weiter >                               | Abbrechen                            |

gen gesetzt und gegebenenfalls rot markiert, wenn der ermittelte Betrag kleiner als die Summe der Überweisungen für dieses Bankkonto ist. Bei der Bewertung muss allerdings berücksichtigt werden, dass via Lastschrift eingereichte Zahlungseingänge (z. Bsp. Mieterlastschriften) solange nicht in den Banksaldo einfließen, bis die Ausgleichsbuchung vom Verrechnungskonto zum (Bank-)Sachkonto erfolgt ist.

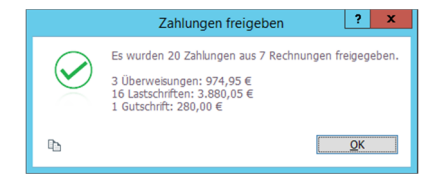

Nach abschließender Überprüfung kann die Freigabe unter **[Freigabe/Drucken]** veranlasst werden. Ist der Ausdruck einer Zahlungsliste gewünscht, kann dies durch die entsprechende Option an- bzw. abgewählt werden.

Die Druckliste kann nach Bedarf individuell gruppiert werden. Durch Auswahl der Schaltfläche [Ausführen] wird die Freigabe abgeschlossen und die Druckliste erzeugt. Der Abschluss wird durch eine entsprechende Infobox bestätigt.

#### Die Zahlungsübergabe

Die Zahlungsübergabe ist der Arbeitsschritt, in dem die vorbereiteten Überweisungen, Lastschriften und Gutschriften abschließend an den Zahlungsverkehr übergeben werden. Bei Zahlungsvorgängen, wo statt einer Überweisung eine Buchung notwendig ist (Last- und Gutschriften), werden die Vorgänge direkt in der Buchhaltung ausgeführt.

Alle Zahlungsvorschläge, die bereits freigegebene Zahlungen enthalten, sind in der Übersicht **[Zahlungsvorschläge zur Zahlung]** ersichtlich; entsprechende Berechtigung des Anwenders vorausgesetzt.

Sollen bereits freigegebene Zahlungsvorschläge geändert werden müssen, sind diese entsprechend anzuwählen und unter dem

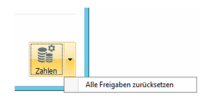

Dropdown-Menü an der Schaltfläche [Zahlen] über die Auswahl [Alle Freigaben zurückset-

**zen**] wieder in den vorherigen Stand zu versetzen, in welchem Sie dann zur weiteren Bearbeitung zur Verfügung stehen.

|                                                                                                    |                                                                              | Zahlungsmar                                                                     | nager                                                     |                                                                   |                                                     | x       |
|----------------------------------------------------------------------------------------------------|------------------------------------------------------------------------------|---------------------------------------------------------------------------------|-----------------------------------------------------------|-------------------------------------------------------------------|-----------------------------------------------------|---------|
| Cablungsvorschläge<br>Zahlungsvorschläge<br>Zahlungsvorschläge<br>Zahlungsvorschläge<br>Zahlungsvorschläge | Name Musterzahlungsvorschlag Musterzahlungsvorschlag Musterzahlungsvorschlag | 1<br>2<br>3                                                                     | Überweisungen (offen)<br>241,35 €<br>134,35 €<br>599,25 € | Lastschriften (offen)<br>3.600,05 €<br>280,00 €<br>357,60 €       | Zahlungen ﷺ [2]<br>Gutschriften (offen)<br>280,00 € | Gespent |
|                                                                                                    | Überweisungen 3<br>Lastschriften 18<br>Gutschriften 1<br>Gesamt              | offen zur Ausführung<br>974,95 €<br>4.237,65 €<br>280,00 €<br><b>5.492,60 €</b> | 0<br>0<br>0                                               | bereits ausgeführt<br>0,00 €<br>0,00 €<br>0,00 €<br><b>0,00 €</b> |                                                     | Zahlen  |

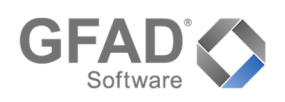

Durch Auswahl eines Zahlungsvorschlags und Betätigung der Schaltfläche **[Zahlen]** gelangt der Anwender in den entsprechenden Assistenten. Dort sind alle den Zahlungsvorschlägen zugrunde liegenden Belege zur abschließenden Selektion und Überprüfung aufgelistet.

Hierbei nimmt die haussoft® ebenfalls eine automatische Gruppierung nach Überweisungen, Lastschriften und Gutschriften vor, zwischen denen man über die Schaltflächen **[Weiter]** und **[Zurück]** wechseln kann.

Analog zur Zahlungsfreigabe kann vor Ausführung der Überweisungen eine Überprüfung der Liquidität erfolgen. Die Funktionalität und Einschränkungen der Saldenermittlung sind die gleichen, wie bereits bei der Zahlungsfreigabe beschrieben.

Nach erfolgter Überprüfung kann die Ausführung der Zahlungen unter [Ausführen/Drucken] veranlasst werden.

Ausführung am 01.03.2021

Rechnungen

Lastschriften

Gutschriften Gesamt

Überweisungen

Zahlungsliste drucken

16

Liste 🝷 🗹 🛛 Lst\RechZahl2

Gruppierung (keine Gruppierung)

Zahlungsverkehrssätze ausgeben

974,95€

5.135.00 €

3.880,05 € (42 Buchungen) 280,00 € (1 Buchung)

|                                                                                                    |                                                                                                    |                                                                                                    | :                                                                                                    | Zahlungen au                                                                                                    | sführen                                                                                                    |                                                                                                    |                                                                                                    |                                                                                                    |                                                                                                    |                                                                                                    | ? X             |
|----------------------------------------------------------------------------------------------------|----------------------------------------------------------------------------------------------------|----------------------------------------------------------------------------------------------------|----------------------------------------------------------------------------------------------------|----------------------------------------------------------------------------------------------------|----------------------------------------------------------------------------------------------------|----------------------------------------------------------------------------------------------------|----------------------------------------------------------------------------------------------------|----------------------------------------------------------------------------------------------------|----------------------------------------------------------------------------------------------------|----------------------------------------------------------------------------------------------------|-----------------|
|                                                                                                    | Zahlungen ausführen<br>Ausstehende Buchungen für die                                                                                                    | Laschriften                                                                                                    |                                                                                                    |                                                                                                    |                                                                                                    |                                                                                                    |                                                                                                    |                                                                                                    |                                                                                                    |                                                                                                    |                 |
| Rechnunger                                                                                                | Derweisungen Buchunge                                                                                                    | n für Lastschriften                                                                                                   | Buchnungen                                                                                                    | ür Gutschriften                                                                                                    | Ausführen                                                                                                    | /Drucken                                                                                                    |                                                                                                    |                                                                                                    |                                                                                                    |                                                                                                    |                 |
| 279300   Gu<br>300000  <br>300100  <br>300100  <br>300200  <br>300300  <br>300400  <br>305000  <br>391000 | tschr./Lastschr. Ver./kto.<br>Wasserversorgung<br>Entwässerung<br>Niederschlagswasser<br>Heizung<br>Warmwasserversorgung<br>Personen- und Lastenaufzug<br>Kst.d. baulichen Instandhälting<br>Grundsteuer Bau,unb.Grdst.z.V. | +3.880,05 €<br>-290,00 €<br>-220,00 €<br>-50,00 €<br>-1.449,95 €<br>-375,05 €<br>-88,93 €<br>-191,07 €<br>-1.215,05 € | globale Belegnr.<br>9900005<br>9900005<br>9900005<br>9900005<br>9900005<br>9900005<br>9900005<br>9900005<br>9900005<br>9900005<br>9900005<br>9900005<br>9900005 | Nummenkreis<br>ZZKON<br>ZZKON<br>ZZKON<br>ZZKON<br>ZZKON<br>ZZKON<br>ZZKON<br>ZZKON<br>ZZKON<br>ZZKON<br>ZZKON<br>ZZKON<br>ZZKON<br>ZZKON<br>ZZKON<br>ZZKON | Objekt           Z202MIET           Z201MIET           Z201MIET           Z201MIET           Z202MIET           Z201MIET           Z201MIET           Z201MIET           Z201MIET           Z201MIET           Z202MIET           Z202MIET | Kreditor<br>9900002  <br>9900002  <br>9900002  <br>9900002  <br>9900002  <br>9900002  <br>9900002  <br>9900002  <br>9900002  <br>9900002  <br>9900002  <br>9900002  <br>9900002 | GASAG  <br>GASAG  <br>GASAG  <br>GASAG  <br>GASAG  <br>GASAG  <br>GASAG  <br>GASAG  <br>GASAG  <br>GASAG  <br>GASAG  <br>GASAG  <br>GASAG  <br>GASAG | Berliner Gaswerke<br>Berliner Gaswerke<br>Berliner Gaswerke<br>Berliner Gaswerke<br>Berliner Gaswerke<br>Berliner Gaswerke<br>Berliner Gaswerke<br>Berliner Gaswerke<br>Berliner Gaswerke<br>Berliner Gaswerke<br>Berliner Gaswerke<br>Berliner Gaswerke<br>Berliner Gaswerke<br>Berliner Gaswerke<br>Berliner Gaswerke | ■ Re<br>Valuta<br>01.02.2021<br>01.02.2021<br>01.06.2020<br>01.06.2020<br>01.12.2020<br>01.12.2020<br>01.12.2020<br>01.12.2020<br>01.12.2020<br>01.12.2020<br>01.10.2020<br>01.10.2020<br>01.00.2021<br>01.00.2020 | chnung a<br>Konto<br>800300  <br>800300  <br>800300  <br>800300  <br>800300  <br>800200  <br>800200  <br>800200  <br>800200  <br>800200  <br>800200  <br>800200  <br>800200  <br>800200  <br>800200  <br>800200 | Nzeigen         |
|                                                                                                    |                                                                                                    | 4                                                                                                    | 2 Lastschriftbuc                                                                                                    | nungen                                                                                                    |                                                                                                    |                                                                                                    |                                                                                                    |                                                                                                    | Gesamtbetraç                                                                                                    | )                                                                                                    | ,<br>3.880,05 € |
|                                                                                                    |                                                                                                    | U                                                                                                    |                                                                                                    |                                                                                                    |                                                                                                    |                                                                                                    |                                                                                                    | < Zurüc                                                                                                    | K <u>W</u>                                                                                                    | eiter >                                                                                                    | Abbrechen       |

|                                                        |                                     | Zahlungen au                | sführen         |               |         |           |                      | x     |
|--------------------------------------------------------|-------------------------------------|-----------------------------|-----------------|---------------|---------|-----------|----------------------|-------|
| Zahlungen ausfr<br>Ausstehende Überw                   | ühren<br>eisungen an die Kreditoren |                             |                 |               |         |           |                      |       |
| Rechnungen Überweisungen                               | Buchungen für Lastschriften         | Buchnungen für Gutschriften | usführen / Druc | ken           |         |           |                      |       |
| Bankkonten für Überweisungen<br>DE94100700001234567890 | 241,35 €<br>241,35 €                |                             |                 |               |         |           | Banksalden berechnen | ţţ    |
|                                                        |                                     | IBAN                        | BIC             | Bank          | Anzahl  | Betrag    | Banksak              | lo    |
|                                                        |                                     | DE94100700001234567890      | DEUTDEBBXXX     | Deutsche Bank | 1       | 241,35€   | 213.409              | ,70€  |
|                                                        |                                     |                             |                 |               |         |           |                      |       |
|                                                        |                                     | 1 Überweisung               |                 |               |         | Gesamtbet | rag <b>241</b>       | ,35 € |
|                                                        |                                     |                             |                 |               | < Zurüc | k         | Weiter > Abbred      | then  |

Ist der Ausdruck einer Zahlungsliste gewünscht, kann dies durch die entsprechende Auswahl an- bzw. abgewählt werden.

Die Druckliste kann nach Bedarf individuell gruppiert werden und um Ausgabe der Zahlungsverkehrssätze und Buchungen erweitert werden.

Abschließend wird eine Zusammenfassung präsentiert und durch Auswahl der Schaltfläche **[Ausführen]** wird die Zahlung abgeschlossen und die Druckliste erzeugt.

Der Abschluss wird durch eine entsprechende Infobox bestätigt.

|              | Zahlungen ausführen ? ×                                                                                                    |  |  |  |  |  |  |
|--------------|----------------------------------------------------------------------------------------------------|--|--|--|--|--|--|
|              | Es wurden 13 Zahlungen aus 5 Rechnungen verarbeitet.                                                                                                    |  |  |  |  |  |  |
| $\checkmark$ | <ul> <li>2 ZV-Sätze aus 2 Überweisungszahlungen</li> <li>35 Buchungen aus 10 Lastschriftzahlungen</li> <li>1 Buchung aus 1 Gutschriftzahlung</li> </ul> |  |  |  |  |  |  |
|              | Gesamtbetrag Überweisungen: 375,70 €<br>Gesamtbetrag Laschriften: 2.385,00 €<br>Gesamtbetrag Gutschriften: 280,00 €                                     |  |  |  |  |  |  |
| ß            | ОК                                                                                                    |  |  |  |  |  |  |
|              |                                                                                                    |  |  |  |  |  |  |

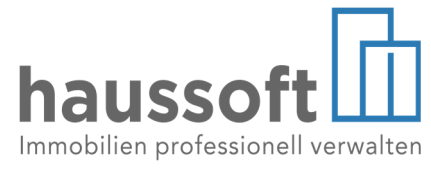

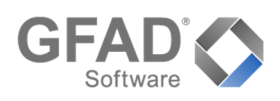

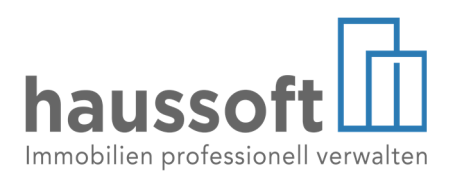

#### Bereits ausgeführte Zahlungsvorgänge

Eine Übersicht aller bereits ausgeführten Zahlungen erhält der Anwender unter dem entsprechenden Reiter. An dieser Stelle können alle bisher ausgeführten Zahlungsvorschläge und die daraus resultierenden Zahlungen, ZV-Sätze und Buchungen eingesehen und nachvollzogen werden; ein Löschen der Vorgänge ist nicht möglich.

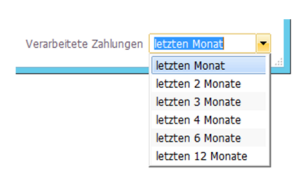

Die Ansicht dieser Daten kann über das Auswahlfeld **[Verarbeitete Zahlungen]** im unteren rechten Bereich, zeitlich eingegrenzt werden.

Bereits ausgeführte Zahlungsvorschläge können, analog zum vorhergehenden Arbeitsschritt, ausgewählt und über die Schaltfläche [zurücksetzen] wieder in den Stand vor Ausführung der Zahlung versetzt werden.

#### Achtung!

Diese Funktionalität löscht alle mit dem Zahllauf erzeugten Zahlungsverkehrssätze und Buchungen. Die Löschung erfolgt auch, wenn die Überweisungen im Zahlungsverkehr erstellt und gebucht wurden.

|                                                                                                    | Zahlungsmanager                                                        |                                                                                    |                                                           |                                                                   |                                            |                            |          |                   |  |  |  |
|----------------------------------------------------------------------------------------------------|------------------------------------------------------------------------|------------------------------------------------------------------------------------|-----------------------------------------------------------|-------------------------------------------------------------------|--------------------------------------------|----------------------------|----------|-------------------|--|--|--|
| Zahlungsvorschläge<br>Zahlungsvorschläge<br>Zahlungsvorschläge<br>zur Freigabe<br>Zahlungsvorschläge<br>Zahlungsvorschläge<br>Zahlungsvorschläge | Zał<br>Name<br>[Musterzahlungsvorschlag 1<br>Musterzahlungsvorschlag 2 | Jungsmanager       Zahlungen       Ausgeführt am       10.03.2021       10.03.2021 | ZV-Sätze   ∰ Buc<br>Überweisungen<br>241,35 €<br>134,35 € | hungen <mark>₽.</mark><br>Lastschriften<br>3.600,05 €<br>280,00 € | Ausführung zur<br>Gutschriften<br>280,00 € | ücksetzen<br>ZV-Sätze<br>1 | Buchunge | x<br>n<br>41<br>2 |  |  |  |
|                                                                                                    |                                                                        |                                                                                    |                                                           | Verarbeit                                                         | ete Zahlungen                              | letzten I                  | Aonat    | •                 |  |  |  |

#### Tipp

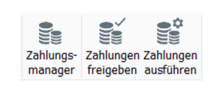

Die im Zahlungsmanager enthaltenen Funktionen **[Zahlungen freigeben]** und **[Zahlungen ausführen]** sowie der Zahlungsmanager selbst, können direkt über das Menüband der haussoft<sup>®</sup> einzeln aufgerufen und ausgeführt werden.

Hierdurch können beide Funktionen unabhängig vom Zahlungsmanager verwendet werden. Ein direkter Wechsel zwischen den einzelnen Funktionen ist in diesem Modus nicht möglich. Sollte die Nutzung einer bzw. beider Funktionen gemäß der bestehenden Firmenstruktur nur einzelnen Mitarbeitern eingeräumt worden sein, kann die Bearbeitung somit entsprechend vereinfacht werden.

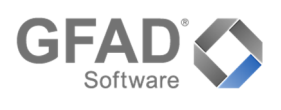

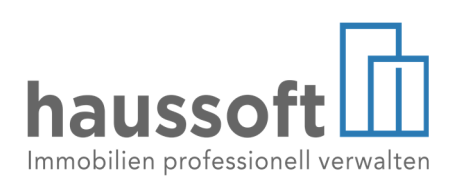

| Produkt   | Version |     | Madul / Anwandung | Dokumont      | Stand   | Thoma                  |  |  |
|-----------|---------|-----|-------------------|---------------|---------|------------------------|--|--|
|           | ab      | bis | Modul / Anwendung | Dokument      | 03/2021 | Пеша                   |  |  |
| haussoft® |         |     |                   | Kurzaplaitup  | a       | Zahlungen freigeben    |  |  |
| @office   | 4.0     |     | Rechnungseingang  | Kurzanieitung |         | Zahlungen ausführen    |  |  |
| @cloud    |         |     |                   | Zantungsma    | nager   | Zahlungen zurücksetzen |  |  |